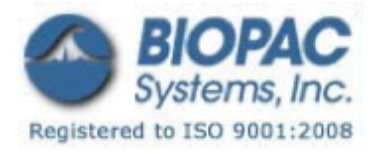

# プロダクトシート

バイオアンプ用キャリブレータ

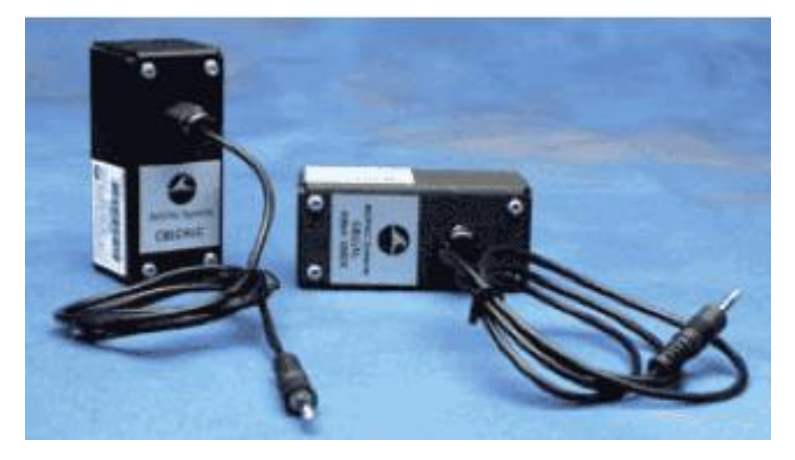

**CBLCALC** 100C シリーズバイオアンプ用のキャリブレーションケーブルです。

- CBLCAL 100B シリーズバイオアンプ用のキャリブレーションケーブルです。DA100C のキャリブレーションを行う際にも CBLCAL を使用します。
- **REFCAL** DA100C の励起電圧を確認する際に使用します。

各種バイオアンプのキャリブレーションを行う際に CBLCAL/C を使用します。ケーブル(1.8m)は、アンプの入力と UIM100C/HLT100C(CBL122 を介して)の D/A 出力 0 または 1 の間に接続します。アンプの周波数応答とゲイン設定を確か めるには、AcqKnowledge を使用して刺激信号を生成し、キャリブレーションケーブルが接続されたアンプの出力を計 測します。キャリブレーションケーブルは、精密な 1/1000 信号減衰器を組み込んでいます。

アンプの仕様検査は出荷前に工場で行われますが、キャリブレーションケーブルは正確な測定のために正確な周波数 応答とゲインキャリブレーションを許可することで、ユーザーの安心を保証することが可能です。

## CBLCAL/C キャリブレーション

## ハードウェア設定

- 1. MP160 と HLT100C もしくは MP150 と UIM100C と、バイオアンプを接続します。
- HLT100C (CBL122 を介して)もしくは UIM100C 上のアナログ出力 "0" ポートに CBLCAL/C の 3.5mm フォンプラグを 差し込み、バイオアンプと HLT100C/UIM100C を接続します。
   \*HLT100C を使用する場合は CBL122 の RJ11 コネクタ側を HLT100C のアナログ出力 0 に接続し、3.5mm フォンジ ャック側を CBLCAL/C と接続してください。
- 3. CBLCAL/Cの反対側はバイオアンプの入力端子に差し込んで接続をしてください。
- 4. DA、ECG、EGG、EMG、および EOG はゲインを 1,000 倍、EEG および ERS はゲインを 5,000 倍に設定します。
- 5. 全てのフィルタを望ましい設定にします。
- アンプ上のチャンネル選択スイッチを設定します。
  (通常はソフトウェアでデフォルト設定されているとおりチャンネル1です)

01.21.09

## ソフトウェア設定

- 1. [channel Setup]内で、アナログチャンネル1(A1)が選択します。
- 2. [Acquisition Setup]内で、
- a) 2000Hz(もしくはそれ以上)のサンプリングレートを選択します。
- b) 最低でも5秒以上の記録間時間に設定します。
- c) [Record Last]モードを選択します。
- 3. [Stimulator Setup] (下図参照) 内で、

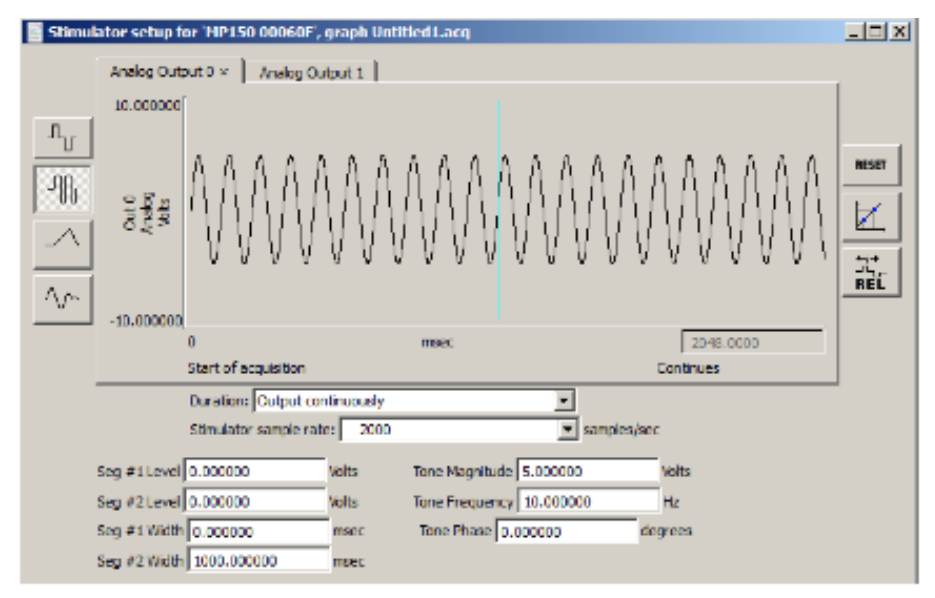

- a) 出力信号の波形を正弦波にします。
- b) "Seg #1 Width"を0に設定します。これは0時点から信号が連続で出力されることを意味します。
- c) "Seg #2 width"を1,000ミリ秒(1秒)に設定します。これは出力信号の長さです。
- d) "Analog Output:0"を選択します。
- e) "Output continuously"を選択します。
- f) 最も重要な設定は、magnitude と frequency です。モジュールのゲイン設定が 1,000 の場合、magnitude を 5V(例:10V p-p)に設定します。EEG, ERS でゲイン設定が 5,000 の場合、1V を選択してください。
- g) ゲインキャリブレーションを確認するために周波数を10Hz に設定します。(正弦波信号では、この設定は全てのバイオアンプに適しています。)

### キャリブレーション手順

AcqKnowledge は、バイオアンプのキャリブレーション結果を確認するために使用します。

- 1 記録を開始します。理論的には、"record last"モードでは手動で止めない限り連続して記録を行うので AcqKnowledge は永遠にデータを記録することができます。
- 2 波形が安定したら記録を停止してください。
- 3 "Iビーム"カーソルを使用してデータの後半部分を選択してください。

- 4 記録したデータの後半部分で全てのキャリブレーション測定を実行します。
  - a) 波形を右図の様にスケーリングします。
  - b) Pk-Pkメジャメントを使用して振幅を測定します。測定電圧は、出力電圧とアンプのゲイン設定によって決まります。この数値を求めるには以下の式を使用します。
    測定電圧=(刺激出力電圧)\*(1/1,000)
    - \* (バイオアンプのゲイン係数)

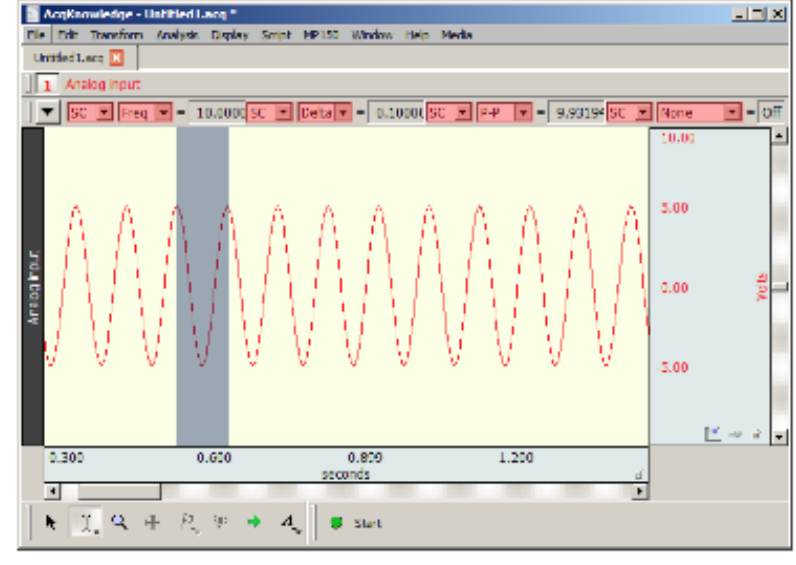

アンプのゲイン設定が 1,000 の場合、 CBLCAL/C の減衰(1/1,000)を相殺しま

す。それにより、測定電圧は刺激出力電圧と同じになります。この例では、ゲイン設定1,000と刺激出力 10V(pk-pk)と仮定し、予測される信号は10V(p-p)に限りなく近くなります。

- c) 記録した波形の振幅を正確に測定することが重要となります。"Iビーム"カーソルで複数のピークを選択 します。
- d) グラフウィンドウ上部のツールアイコン、もしくは Analysis メニューから "peak detection"を2回クリ ックします。これは、複数の pk-pk 振幅のうちの1 つを正確にハイライトします。
- e) ポップアップメジャメントウィンドウの1つを開き、波形の振幅を測定するために"p-p"を選択します。 この結果は、2つのスケーリングされたピーク間の波形の垂直距離を表しています。(上図参照)
- f) pk-pk間の整合性を確認するには、"peak detection"アイコンを再びクリックします。これで次のピーク にカーソルが移動します。
- g) 幾つかのピークの高さを確認するためにこれを数回繰り返してください。測定された pk-pk の高さが 10.04V の場合、記録した信号は±5.02V として確認することが可能です。刺激装置が 5V を出力する場合、アンプ にて記録される信号 5.02V (0-pk) は、バイオアンプとして正確であると見なされます(アナログ出力刺激 装置は、±0.5%の確度です)。アンプの精度を正確に判断するために、メジャメントの平均値を算出して ください。

### REFCAL DA100C 用リファレンスキャリブレータ

REFCALは、DA100Cの励起電圧を確認する際に使用します。これはDA100Cに接続し、アナログ入 力信号として励起電圧を記録できます。トランスデューサに合わせて、DA100Cの励起電圧の調整 を簡単に行うことができます。

REFCAL は、1/50の精密な信号減衰器を介して DA100Cの入力に直接 VREF1 と VREF2 電圧出力を接 続します。DA100Cの励起電圧を設定するために REFCAL を使用する際、DA100C のゲインは 50、フ ィルタは DC に設定する必要があります。

DA100Cの入力チャンネル上の電圧は、VREF1とVREF2の間の電位差となります:

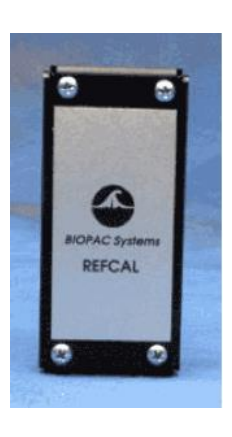

VOUT = VREF1 - VREF2